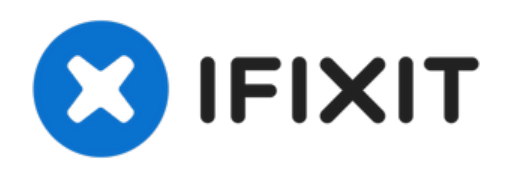

## Samsung Galaxy A42 5G Recovery Menu

How to enter recovery menu with the hardware buttons.

Written By: ZFix

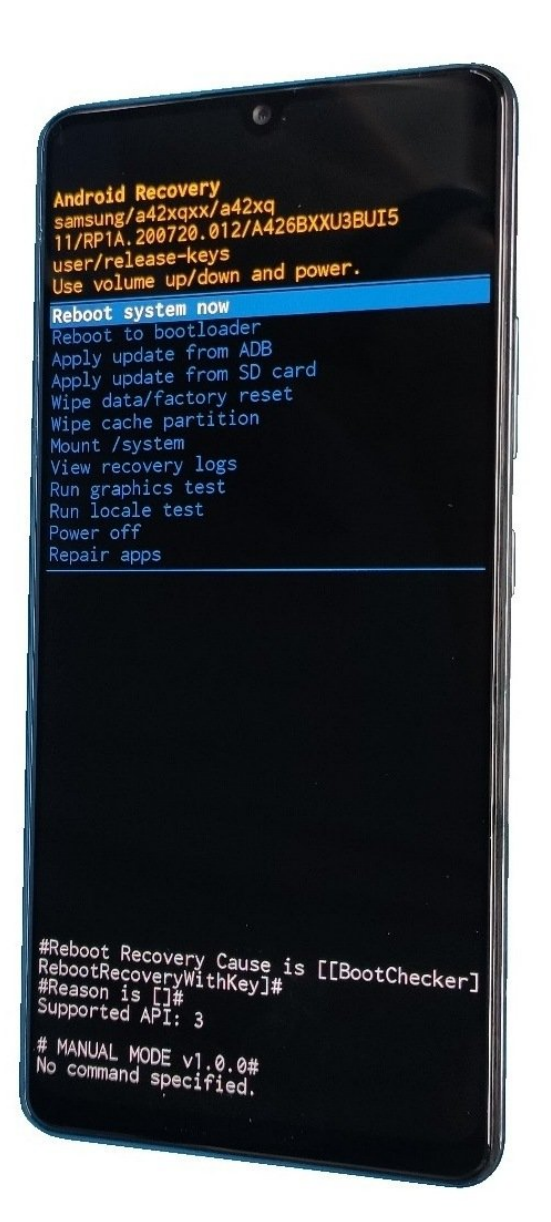

This document was generated on 2022-03-20 11:38:45 PM (MST).

## INTRODUCTION

[video: https://youtu.be/JTMVuyWZz68]

This document was generated on 2022-03-20 11:38:45 PM (MST).

## Step 1 — Samsung Galaxy A42 5G Recovery Menu

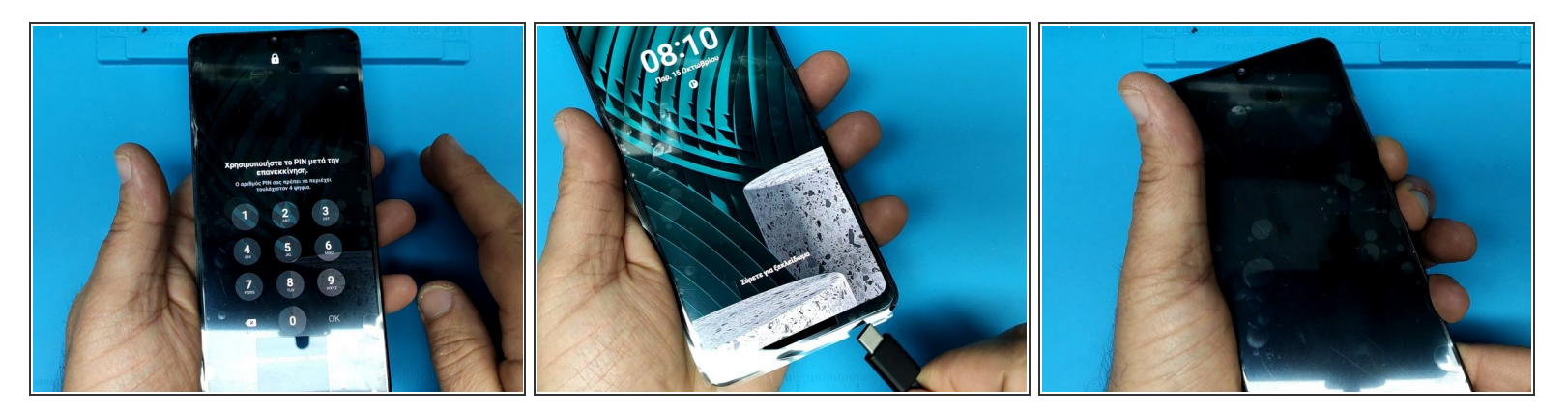

- Connect the phone to the PC.
- Press and hold the Volume down and power button.

## Step 2

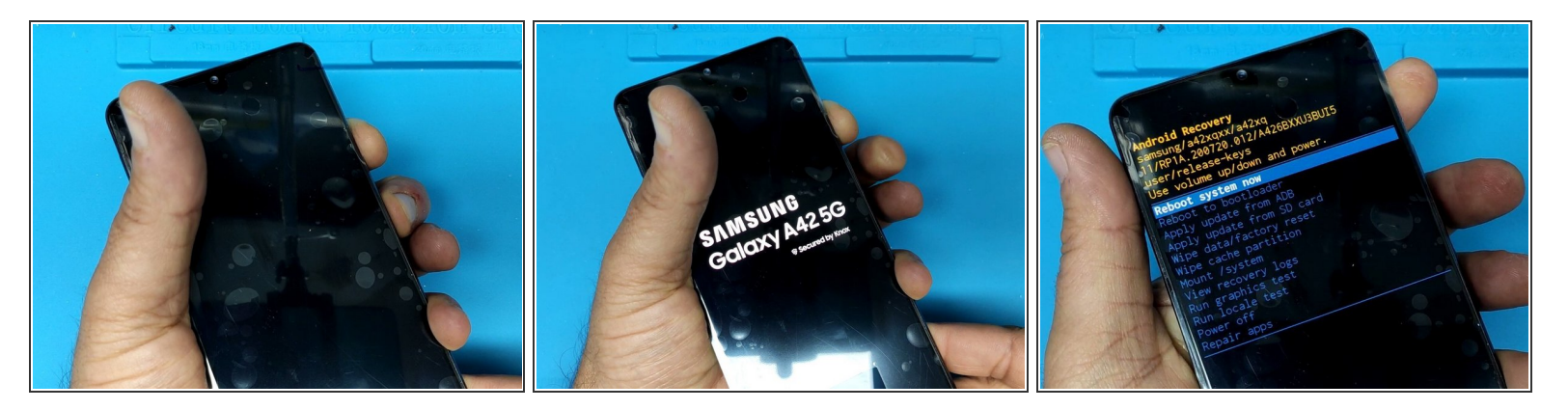

- When you hear the Windows disconnect sound release the buttons
- Immediately press and hold the Volume up and Power buttons.
- From the Android Recovery menu you can do a Factory reset, wipe cache partition, etc.

To reassemble your device, follow these instructions in reverse order.

This document was generated on 2022-03-20 11:38:45 PM (MST).